71572082 2022-04-05

# Resumo das instruções de operação Levelflex FMP55 **PROFIBUS PA**

Radar de onda guiada

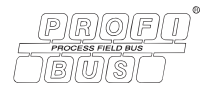

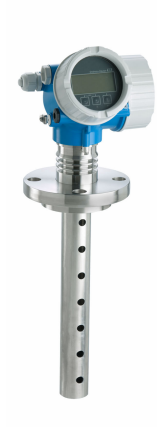

Esse é o resumo das instruções de operação; mas ele não substitui as Instruções de operação relativas ao equipamento.

As informações detalhadas sobre o equipamento podem ser encontradas nas Instruções de operação em outras documentações:

Disponível para todos as versões de equipamento através de:

- Internet: www.endress.com/deviceviewer
- Smart phone/tablet: Endress+Hauser Operations App

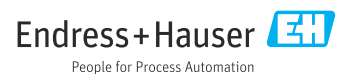

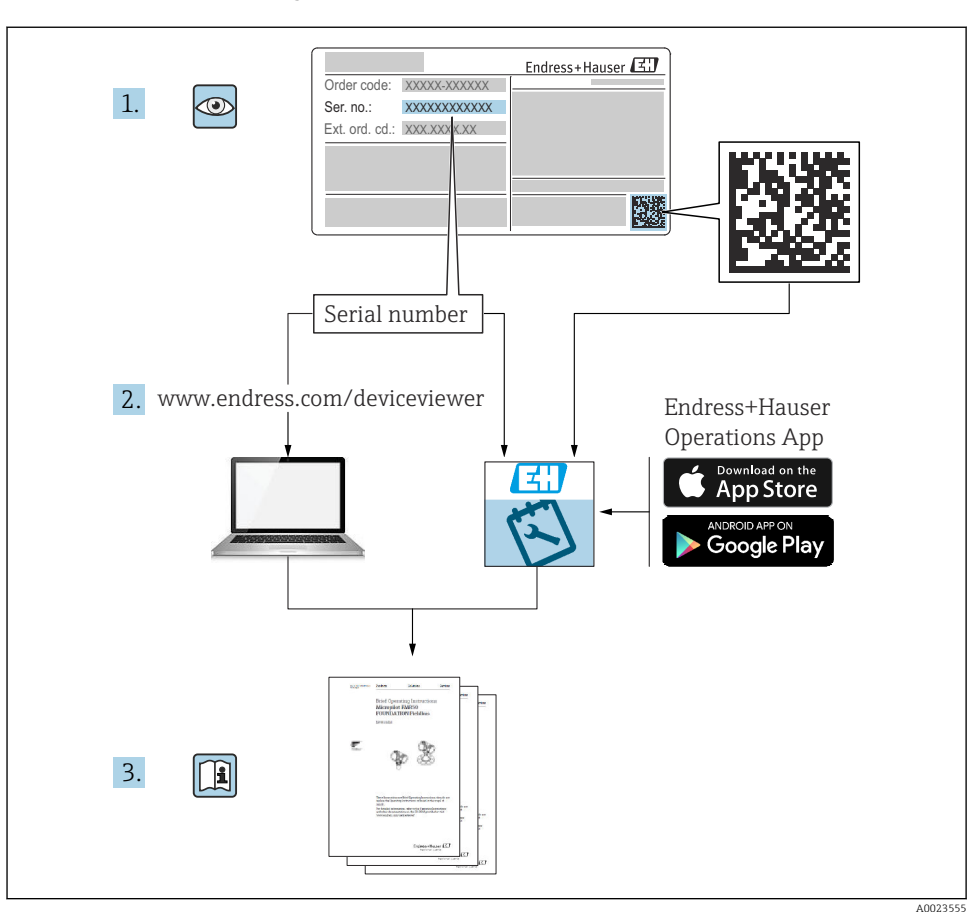

# 1 Documentação associada

# 2 Sobre esse documento

# 2.1 Símbolos

# 2.1.1 Símbolos de segurança

# A PERIGO

Este símbolo alerta sobre uma situação perigosa. Se esta situação não for evitada, poderão ocorrer ferimentos sérios ou fatais.

#### ATENÇÃO

Este símbolo alerta sobre uma situação perigosa. A falha em evitar esta situação pode resultar em sérios danos ou até morte.

#### **A** CUIDADO

Este símbolo alerta sobre uma situação perigosa. A falha em evitar esta situação pode resultar em danos pequenos ou médios.

#### AVISO

Este símbolo contém informações sobre procedimentos e outros dados que não resultam em danos pessoais.

#### 2.1.2 Símbolos elétricos

#### ٢

#### Aterramento de proteção (PE)

Terminais de terra devem ser conectados ao terra antes de estabelecer quaisquer outras conexões.

Os terminais de terra são localizados dentro e fora do equipamento.

- Terminal de aterramento interno; o terra de proteção é conectado à rede elétrica.
- Terminal de aterramento externo; o equipamento é conectado ao sistema de aterramento da fábrica.

#### 2.1.3 Símbolos da ferramenta

● /// Chave de fenda plana

⊖ ∉ Chave Allen

€ Chave de fenda Torx

ぼ Chave de boca

#### 2.1.4 Símbolos para determinados tipos de informações e gráficos

#### Vermitido

Procedimentos, processos ou ações que são permitidos

#### 🔀 Proibido

Procedimentos, processos ou ações que são proibidos

#### 🚹 Dica

Indica informação adicional

#### 

Consulte a documentação

#### 

Referência ao gráfico

►

Aviso ou etapa individual a ser observada

# 1., 2., 3.

Série de etapas

L► Resultado de uma etapa

Inspeção visual

**1, 2, 3, ...** Números de itens

**A, B, C, ...** Visualizações

## 2.1.5 Símbolos no equipamento

## <u>∧</u> → 🖪 Instruções de segurança

Observe as instruções de segurança contidas nas instruções de operação correspondentes

### 🖾 Resistência à temperatura dos cabos de conexão

Especifica o valor mínimo da resistência à temperatura dos cabos de conexão

# 3 Instruções de segurança básicas

# 3.1 Especificações para o pessoal

O pessoal deve preencher as seguintes especificações para suas tarefas:

- Especialistas treinados e qualificados devem ter qualificação relevante para a função e tarefa específicas
- Estejam autorizados pelo dono/operador da planta
- Estejam familiarizados com as regulamentações federais/nacionais
- > Deve ler e compreender as instruções no manual e documentação adicional
- ▶ Seguir as instruções e estar em conformidade com as condições

# 3.2 Uso indicado

### Aplicação e meio

O medidor descrito neste manual destina-se somente para a medição de nível e de interface de líquidos. Dependendo da versão solicitada, o medidor pode também medir meios potencialmente explosivos, inflamáveis, venenosos e oxidantes.

Se os valores limites especificados na seção "Dados técnicos" e as condições indicadas no manual e na documentação adicional são observados, o medidor somente pode ser usado para a seguintes medições:

- Variáveis de processo medidas: nível e/ou altura da interface
- Variáveis de processo calculáveis: volume ou massa no formato do recipiente (calculado a partir do nível pela funcionalidade de linearização)

Para garantir que o medidor permaneça em condições adequadas durante o tempo de operação:

- Use o medidor somente para meios para os quais as partes molhadas do processo possuem um nível adequado de resistência.
- Observe os valores limites em "Dados técnicos".

#### Uso incorreto

O fabricante não é responsável por danos causados pelo uso incorreto ou não indicado.

Verificação de casos fronteiriços:

Para fluidos especiais e fluidos de limpeza, a Endress+Hauser terá prazer em ajudar a verificar a resistência à corrosão dos materiais molhados pelo fluido, mas não se responsabiliza nem oferece garantias para eles.

#### **Risco residual**

Devido à transferência de calor do processo assim como perda de energia nos componentes eletrônicos, a temperatura do invólucro e das peças contidas nele (ex. módulo do display, módulo principal e módulo eletrônico de E/S) pode subir até 80 °C (176 °F). Quando em operação, o sensor pode alcançar uma temperatura próxima à temperatura média.

Perigo de queimaduras do contato com as superfícies!

 No caso de alta temperatura do meio, certifique-se de que haja proteção contra contato para evitar queimaduras.

# 3.3 Segurança no local de trabalho

Ao trabalhar no e com o equipamento:

► Use o equipamento de proteção individual necessário de acordo com as regulamentações federais e nacionais.

# 3.4 Segurança da operação

Risco de ferimentos!

- ▶ Opere o equipamento apenas se estiver em condição técnica adequada, sem erros e falhas.
- ► O operador é responsável pela operação livre de interferências do equipamento.

#### Modificações aos equipamentos

Não são permitidas modificações não autorizadas no equipamento, pois podem causar riscos imprevistos:

► Se, mesmo assim, for necessário fazer modificações, consulte o fabricante.

### Reparo

Para garantir a contínua segurança e confiabilidade da operação:

- ▶ Realize reparos no equipamento apenas se eles foram expressamente permitidos.
- Observe as regulamentações nacionais/federais referentes ao reparo de um equipamento elétrico.
- ► Use apenas peças de reposição e acessórios originais do fabricante.

### Área classificada

Para eliminar o perigo à pessoas ou à instalação quando o equipamento é usado na área classificada (por ex. proteção contra explosão, segurança do tanque pressurizado):

- Verifique a etiqueta de identificação para conferir se o equipamento adquirido pode ser utilizado conforme seu uso indicado na área classificada.
- Observe as especificações na documentação complementar separada, que é parte integral deste manual.

# 3.5 Segurança do produto

Esse medidor foi projetado de acordo com boas práticas de engenharia para atender as especificações de segurança de última geração, foi testado e deixou a fábrica em uma condição segura para operação. Ele atende os padrões de segurança gerais e as especificações legais.

## AVISO

### Perda de grau de proteção ao abrir o equipamento em ambientes úmidos

Se o equipamento estiver aberto em um ambiente úmido, o grau de proteção indicado na etiqueta de identificação não é mais válido. Isso também pode prejudicar a operação segura do equipamento.

### 3.5.1 Identificação CE

O sistema de medição atende aos requisitos legais das diretrizes EU aplicáveis. Elas estão listadas na Declaração de Conformidade EU correspondente junto com as normas aplicadas.

O fabricante confirma que o equipamento foi testado com sucesso com base na identificação CE fixada no produto.

### 3.5.2 Conformidade EAC

O sistema de medição atende aos requisitos legais das diretrizes EAC aplicáveis. Elas estão listadas na Declaração de Conformidade EAC correspondente junto com as normas aplicadas.

O fabricante confirma que o equipamento foi testado com sucesso com base na identificação EAC fixada no produto.

# 4 Recebimento e identificação do produto

# 4.1 Recebimento

Verifique o seguinte durante o recebimento:

- Os códigos de pedidos na nota de entrega e na etiqueta do produto são idênticos?
- As mercadorias estão em perfeito estado?
- Os dados na etiqueta de identificação correspondem às informações de pedido na nota de entrega?
- Se exigido (consulte etiqueta de identificação): as instruções de segurança (XA) foram fornecidas?

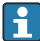

Se uma dessas condições não for atendida, entre em contato com seu escritório de vendas Endress+Hauser.

# 4.2 Identificação do produto

O equipamento pode ser identificado das seguintes maneiras:

- Especificações da etiqueta de identificação
- Usando o código estendido com a avaria do equipamento que é apresentado na nota de entrega
- ► Insira o Número de série a partir das etiquetas de identificação em*W*@*M* Device Viewer (www.endress.com/deviceviewer)
  - └ Todas as informações do medidor e o respectivo escopo da documentação técnica são exibidos.
- ► Insira o número de série a partir da etiqueta de identificação no *aplicativo de Operações da Endress+Hauser* ou leia o código de matriz 2-D na etiqueta de identificação com a câmera
  - └→ Todas as informações do medidor e o respectivo escopo da documentação técnica são exibidos.

## 4.3 Armazenamento e transporte

### 4.3.1 Temperatura de armazenamento

- Temperatura de armazenamento permitida: -40 para +80 °C (-40 para +176 °F)
- Use a embalagem original.

### 4.3.2 Transportando o produto para o ponto de medição

# **A**TENÇÃO

## O invólucro ou a haste pode ser danificado ou removido.

Risco de ferimentos!

- Transporte o medidor até o ponto de medição em sua embalagem original ou na conexão de processo.
- Fixe sempre o equipamento de elevação (eslingas, olhais etc.) na conexão de processo e nunca levante o equipamento pelo alojamento eletrônico ou sonda. Prestar atenção ao centro de gravidade do equipamento para que ele não se incline ou escorregue involuntariamente.
- ► Siga as instruções de segurança e condições de transporte para equipamentos com peso acima de 18 kg (39,6 lbs) (IEC 61010).

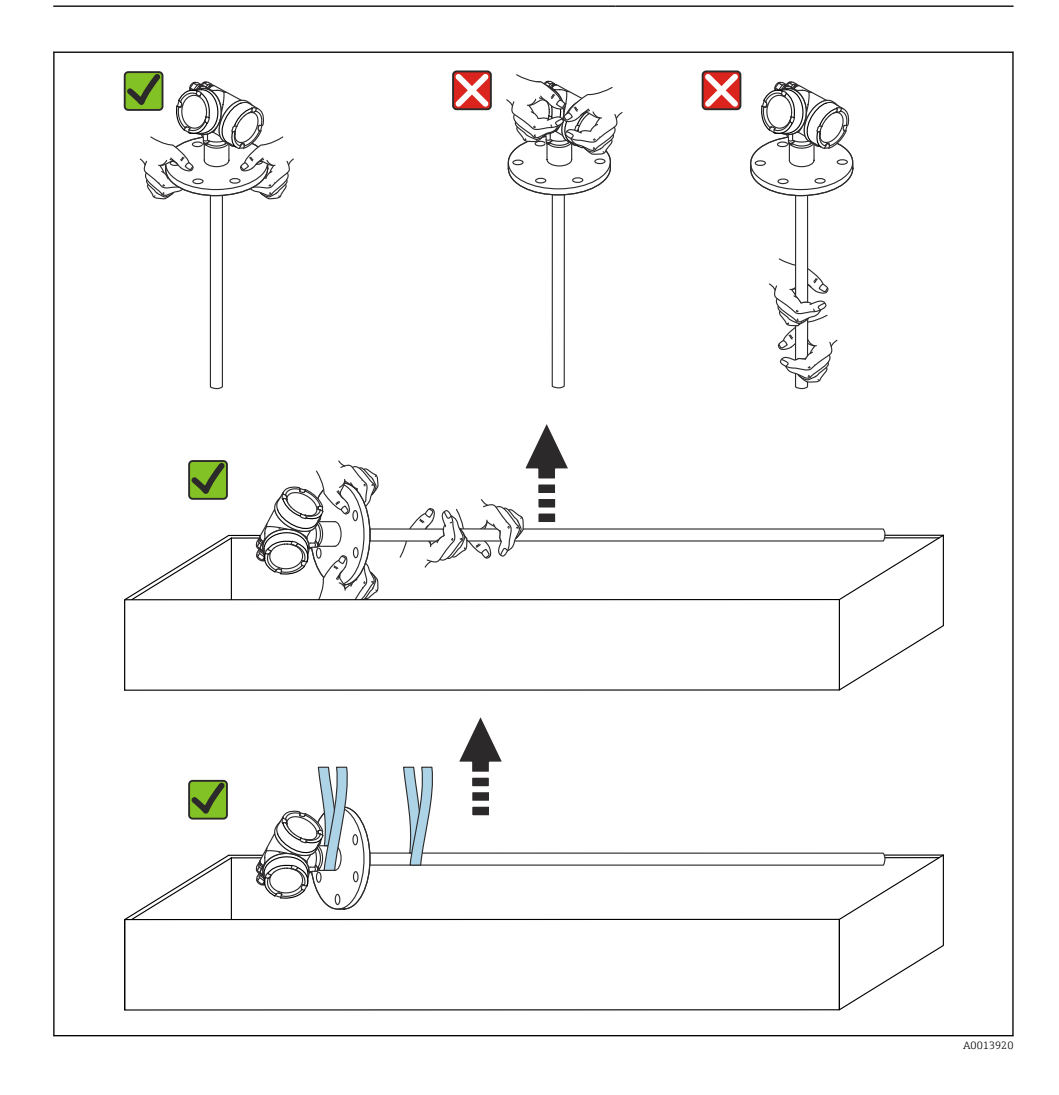

## **AVISO**

### Trava de transporte no FMP55 com sonda coaxial

O tubo coaxial não é conectado firmemente ao invólucro dos componentes eletrônicos no FMP55 com sonda coaxial. Ele é fixado à flange de instalação com duas braçadeiras durante o transporte. Essas braçadeiras não devem ser liberadas durante o transporte ou a instalação do equipamento para evitar que o espaçador deslize na haste da sonda. Elas somente podem ser removidas imediatamente antes de instalar a conexão de processo na posição.

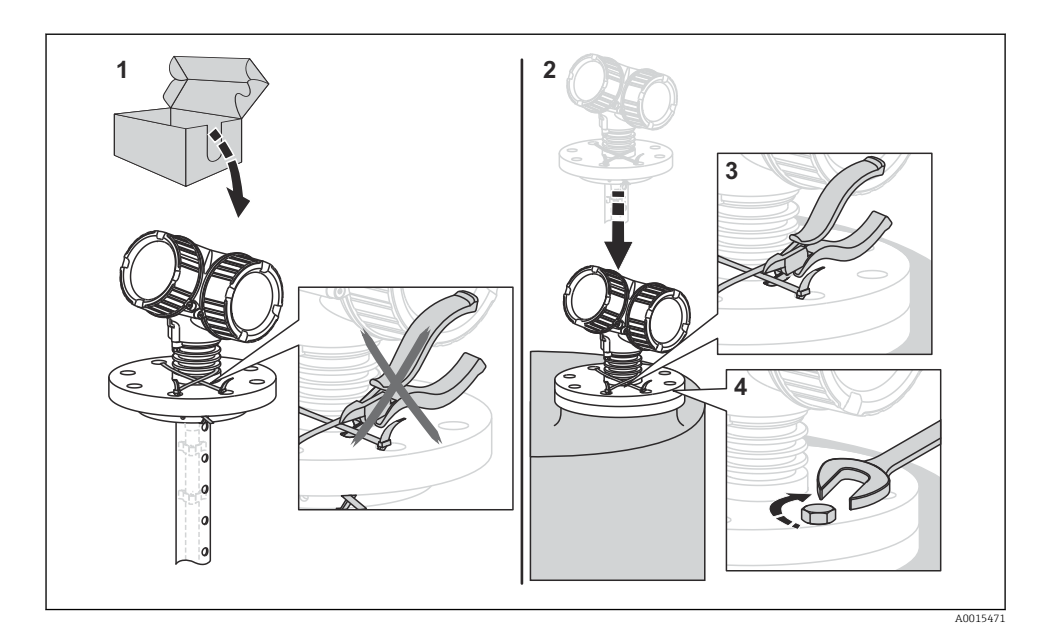

# 5 Instalação

# 5.1 Requisitos de instalação

### 5.1.1 Posição adequada de instalação

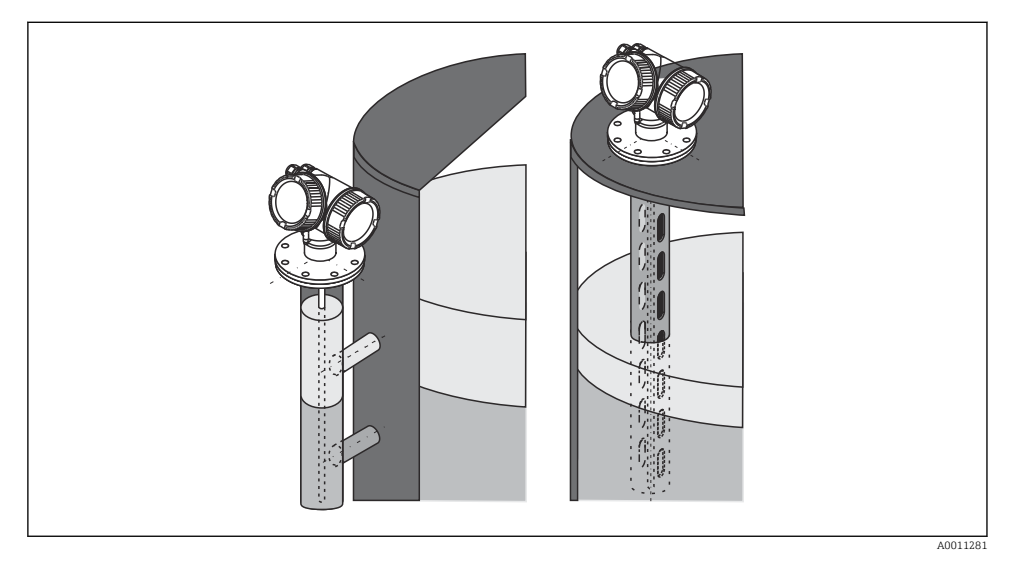

I Posição de instalação do Levelflex FMP55

- Sondas de haste/sondas de cordão: instale no bypass/poço de drenagem.
- As sondas coaxial podem ser instaladas a qualquer distância da parede.
- Ao instalar em áreas externas, é possível usar uma tampa de proteção contra intempérie para proteger o equipamento contra condições climáticas extremas.
- Distância mínima da extremidade da sonda ao fundo do recipiente: 10 mm (0.4 in)

### 5.1.2 Fixação da sonda

#### Fixação das sondas coaxial

Para a aprovação WHG: é necessário um suporte para comprimentos da sonda  $\geq$  3 m (10 ft).

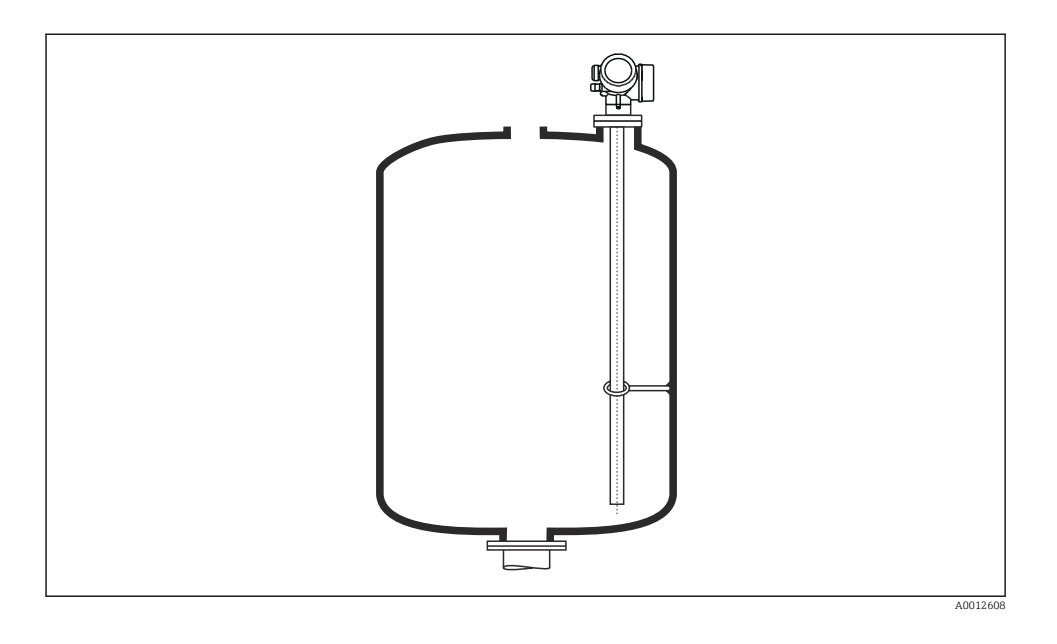

As sondas coaxial podem ser presas (fixadas) em qualquer ponto no tubo de aterramento.

# 5.2 Instalação do equipamento

### 5.2.1 Instalação dos equipamentos com uma flange

Se for usada uma vedação para instalar o equipamento, use parafusos metálicos não revestidos para garantir um bom contato elétrico entre a flange de processo e a flange da sonda.

## 5.2.2 Instalação das sondas de cordão

### **AVISO**

#### A descarga eletrostática pode danificar os componentes eletrônicos.

▶ Aterre o invólucro antes de abaixar a sonda de cordão dentro do recipiente.

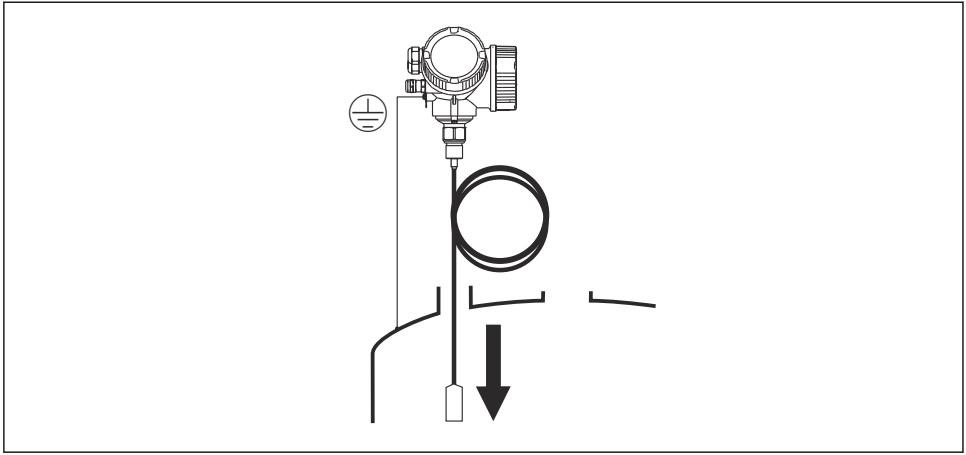

A0012852

Observe os pontos a seguir ao introduzir a sonda de cordão no recipiente:

- Desenrole o cordão lentamente e abaixe-o cuidadosamente dentro do recipiente.
- Certifique-se de que o cordão não dobre ou ceda.
- Evite o balanço descontrolado do peso, pois isso pode danificar as conexões internas no recipiente.

#### 5.2.3 Giro do invólucro do transmissor

Para proporcionar acesso mais fácil ao compartimento de conexão ou ao módulo do display, o invólucro do transmissor pode ser virado:

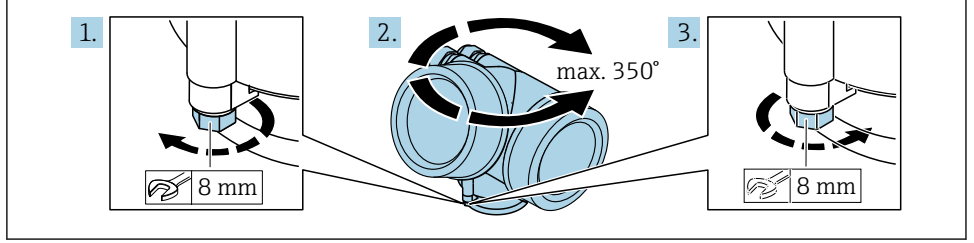

A0032242

- 1. Solte o parafuso de segurança com uma chave de boca fixa.
- 2. Gire o invólucro na direção desejada.
- 3. Aperte os parafusos de fixação (1,5 Nm para invólucros plásticos; 2,5 Nm para invólucros de alumínio ou aço inoxidável).

### 5.2.4 Giro do display

#### Abertura da tampa

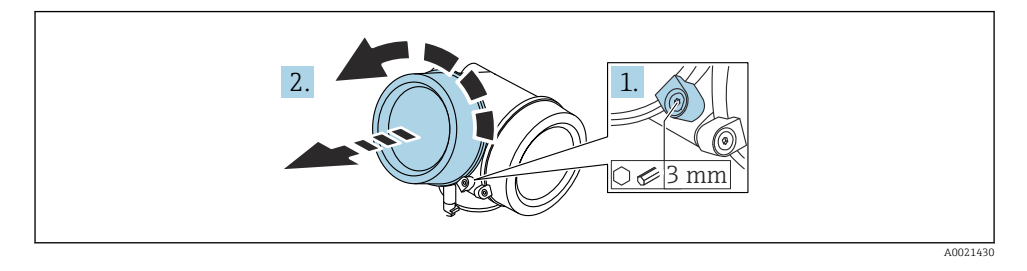

- 1. Afrouxe o parafuso da braçadeira de fixação da tampa do compartimento de componentes eletrônicos usando uma chave Allen (3 mm) e gire a braçadeira 90 ° no sentido anti-horário.
- 2. Solte a tampa do compartimento de componentes eletrônicos e verifique a vedação da tampa; substitua-a se necessário.

#### Giro do módulo do display

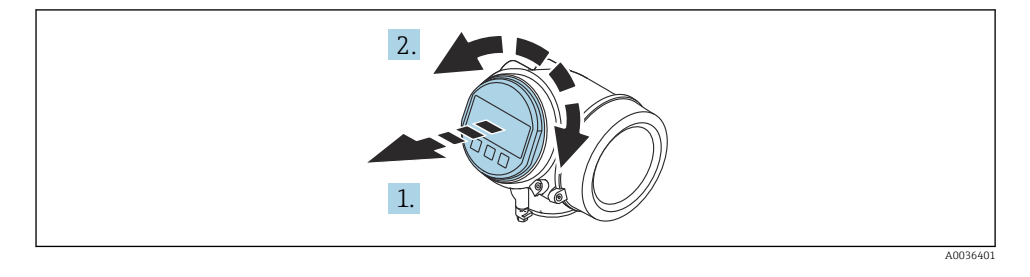

- 1. Puxe o módulo do display para fora com um suave movimento de rotação.
- 2. Gire o módulo do display para a posição desejada: Máx. 8 × 45 ° em cada direção.
- Coloque o cabo no vão entre o invólucro e o módulo dos componentes eletrônicos principal e conecte o módulo do display no compartimento dos componentes eletrônicos até encaixar.

### Fechamento da tampa do compartimento dos componentes eletrônicos

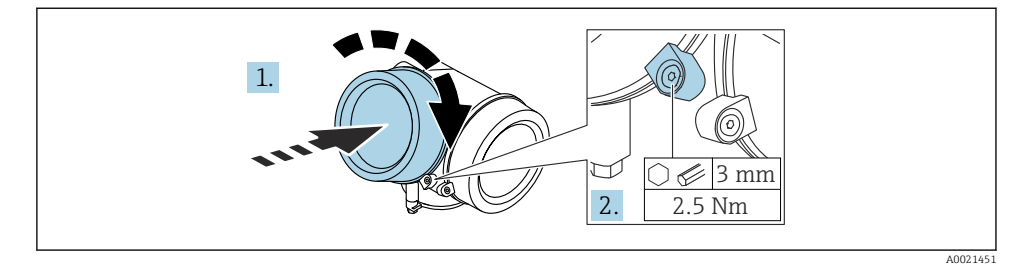

- 1. Aparafuse a tampa do compartimento dos componentes eletrônicos.
- 2. Gire a braçadeira de fixação 90 °no sentido horário e, usando uma chave Allen (3 mm), aperte o parafuso da braçadeira de fixação na tampa do compartimento de componentes eletrônicos com 2.5 Nm.

# 6 Conexão elétrica

- 6.1 Requisitos de conexão
- 6.1.1 Esquema de ligação elétrica

### Esquema de ligação elétrica PROFIBUS PA / FOUNDATION Fieldbus

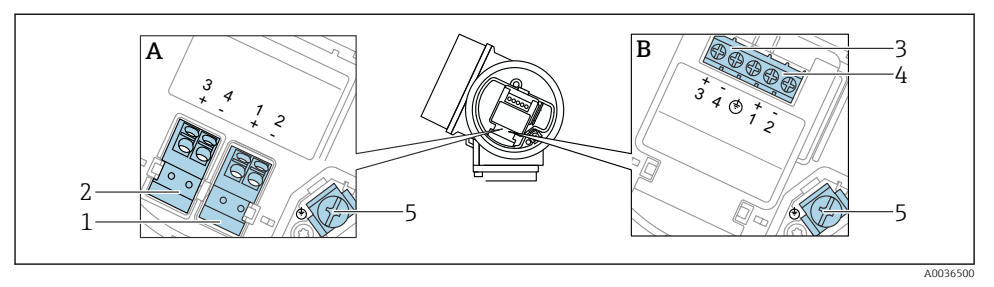

Esquema de ligação elétrica PROFIBUS PA / FOUNDATION Fieldbus

- A Sem proteção contra sobretensão integrada
- B Com proteção contra sobretensão integrada
- 1 Conexão, PROFIBUS PA / FOUNDATION Fieldbus: terminais 1 e 2, sem proteção contra sobretensão integrada
- 2 Conexão , saída comutada (coletor aberto): terminais 3 e 4, sem proteção contra sobretensão integrada
- 3 Conexão , saída comutada (coletor aberto): terminais 3 e 4, com proteção contra sobretensão integrada
- 4 Conexão, PROFIBUS PA / FOUNDATION Fieldbus: terminais 1 e 2, com proteção contra sobretensão integrada
- 5 Terminal para blindagem do cabo

### Diagrama de bloco PROFIBUS PA / FOUNDATION Fieldbus

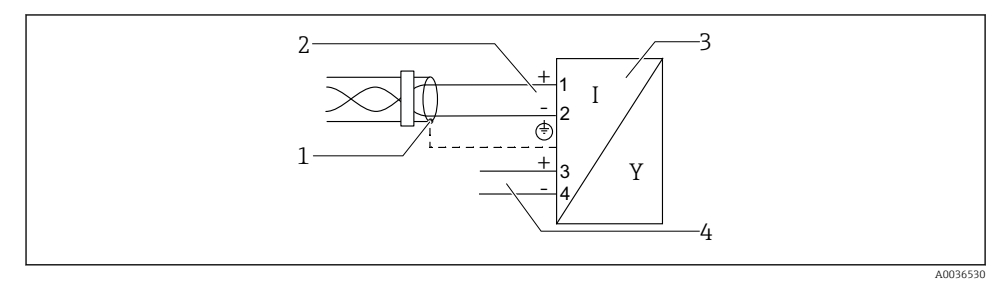

I J Diagrama de bloco PROFIBUS PA / FOUNDATION Fieldbus

- 1 Blindagem do cabo; observe a especificação do cabo
- 2 Conexão PROFIBUS PA / FOUNDATION Fieldbus
- 3 Medidor
- 4 Saída comutada (coletor aberto)

### 6.1.2 Conector do equipamento

No caso de versões de equipamento com um conector, o invólucro não precisa ser aberto para conexão do cabo de sinal.

A0011175

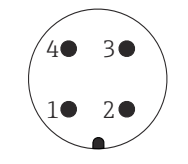

Atribuição de pinos do conector M12

- 1 Sinal +
- 2 Não especificado
- 3 Sinal –
- 4 Aterramento

#### 6.1.3 Tensão de alimentação

#### **PROFIBUS PA, FOUNDATION Fieldbus**

| "Alimentação de energia;<br>saída" <sup>1)</sup>                                                | "Aprovação" <sup>2)</sup>                                                                                                    | Tensão do terminal        |
|-------------------------------------------------------------------------------------------------|----------------------------------------------------------------------------------------------------|---------------------------|
| E: saída comutada, de 2 fios<br>FOUNDATION Fieldbus<br>G: 2 fios; PROFIBUS PA,<br>saída digital | <ul> <li>Não classificada</li> <li>Ex nA</li> <li>Ex nA[ia]</li> <li>Ex ic</li> <li>Ex ic[ia]</li> <li>Ex d[ia] / XP</li> <li>Ex ta / DIP</li> <li>CSA GP</li> </ul> | 9 para 32 V <sup>3)</sup> |
|                                                                                                 | <ul> <li>Ex ia / IS</li> <li>Ex ia + Ex d[ia] / IS + XP</li> </ul>                                                                                                   | 9 para 30 V <sup>3)</sup> |

1) Recurso 020 da estrutura do produto

2) Recurso 010 na estrutura de produto

3) Tensão de entrada de até 35 V não destrói o equipamento.

| Dependente da polaridade                                         | Não |
|------------------------------------------------------------------|-----|
| Em conformidade com<br>FISCO/FNICO de acordo com<br>IEC 60079-27 | Sim |

### 6.1.4 Proteção contra sobretensão

Consulte as Instruções de operação.

# 6.2 Conexão do equipamento

# **A**TENÇÃO

## Perigo de explosão!

- Observar as normas nacionais aplicáveis.
- ► Estar em conformidade com as especificações nas instruções de segurança (XA).
- ▶ Use somente os prensa-cabos especificados.
- Certifique-se de que a fonte de alimentação corresponda à tensão indicada na etiqueta de identificação.
- Desligue a fonte de alimentação antes de conectar o dispositivo.
- Conecte a linha de correspondência de potencial ao terminal de aterramento externo antes de aplicar a fonte de alimentação.

#### Ferramentas e acessórios necessários:

- Para equipamentos com uma trava para tampa: chave Allen AF3
- Desencapador de fio
- Ao usar cabos encalhados: uma arruela para cada fio a ser conectado.

### 6.2.1 Tampa de abertura

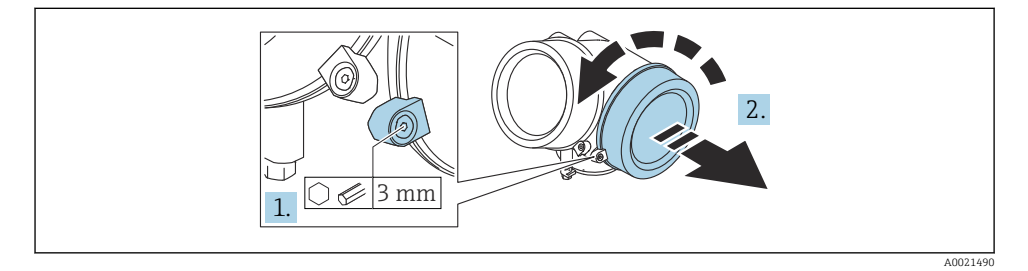

1. Afrouxe o parafuso da braçadeira de fixação da tampa do compartimento de conexão usando uma chave Allen (3 mm) e gire a braçadeira 90 ° no sentido anti-horário.

2. Solte a tampa do compartimento de conexão e verifique a vedação da tampa; substitua-a se necessário.

#### 6.2.2 Conexão

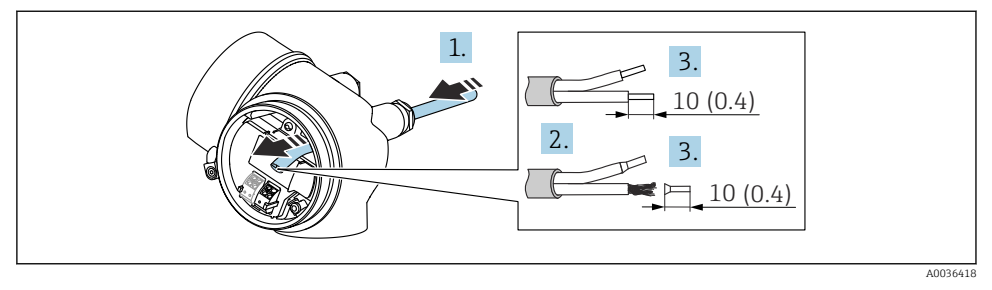

E 5 Unidade de engenharia: mm (pol.)

- 1. Empurre o cabo através da entrada para cabo. Para garantir a vedação estanque, não remova o anel de vedação da entrada de cabo.
- 2. Remova a bainha do cabo.
- 3. Descasque as extremidades do cabo 10 mm (0.4 in). No caso de cabos trançados, instale também as arruelas.
- 4. Aperte firmemente os prensa-cabos.
- 5. Conecte o cabo de acordo com o esquema de ligação elétrica .

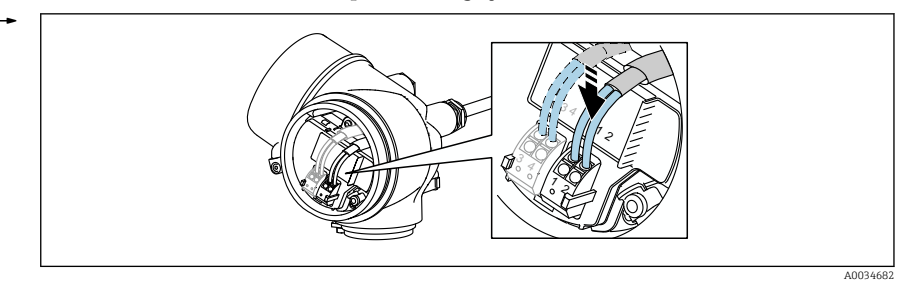

6. Se utilizar cabos blindados: Conectar a blindagem do cabo ao terminal de terra.

#### 6.2.3 Conectar terminais por força de mola

A conexão elétrica das versões de equipamento sem uma proteção contra sobretensão integrada é feita ao conectar os terminais de mola. Os condutores rígidos ou condutores flexíveis com arruelas podem ser inseridos diretamente no terminal sem usar a alavanca e criar um contato automaticamente.

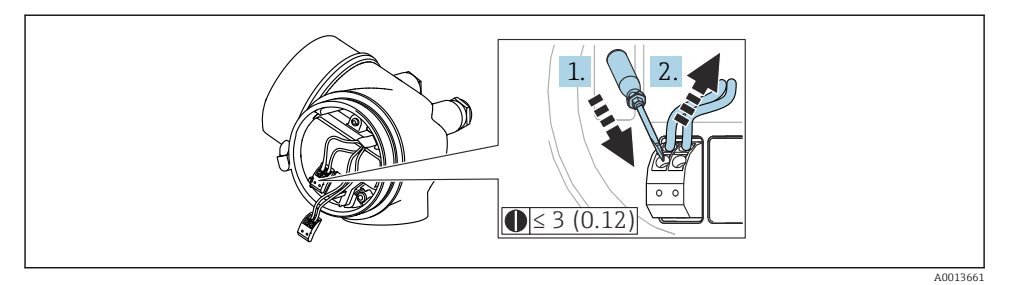

G Unidade de engenharia: mm (pol.)

Para retirar o cabo do terminal novamente:

- 1. Usando uma chave de fenda de lâmina plana ≤ 3 mm, pressione para baixo o slot entre os dois orifícios terminais
- 2. Simultaneamente, puxe a extremidade do cabo para fora do terminal.

#### 6.2.4 Fechamento da tampa do compartimento de conexão

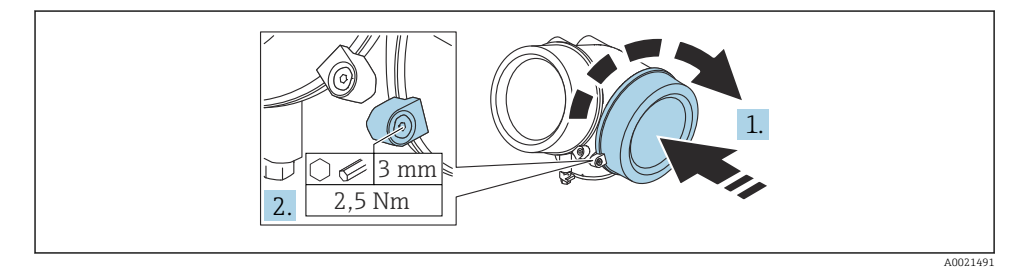

- 1. Aparafuse a tampa do compartimento de conexão.
- Gire a braçadeira de fixação 90 °no sentido horário e, usando uma chave Allen (3 mm), aperte o parafuso da braçadeira de fixação na tampa do compartimento de conexão com 2.5 Nm.

# 7 Opções de operação

O equipamento pode ser operado da seguinte forma:

- Operação através do menu de operação (display)
- DeviceCare e Fieldcare, consulte as Instruções de Operação
- SmartBlue (app), Bluetooth (opcional), consulte as Instruções de Operação

# 7.1 Estrutura e função do menu de operação

#### 2. 1-2.1 DEVICE\_01 2.3 ലി√ 2.2 2.6 **®**ጠ√ 2.4 1.1 4.000 DEVICE 01 2.5 4841.000 1.3 NB40 3 1.2 1.4 3.1 .anguage √English 3.2 Deutsch Español . Français 5 4 20 User ABO TUVW LMNO PORS

#### 7.1.1 Display

Formato do display no display e módulo de operação

- 1 Display do valor medido (Tamanho máx. de 1 valor)
- 1.1 Cabeçalho contendo etiqueta e símbolo de erro (se houver um erro ativo)
- 1.2 Símbolos de valor medido
- 1.3 Valor medido
- 1.4 Unidade
- 2 Display do valor medido (gráfico de barra + 1 valor)
- 2.1 Gráfico de barra para valor medido 1
- 2.2 Valor medido 1 (incluindo unidade)
- 2.3 Símbolos de valor medido para o valor medido 1
- 2.4 Valor medido 2
- 2.5 Unidade do valor medido 2
- 2.6 Símbolos de valor medido para o valor medido 2
- 3 Visualização de um parâmetro (neste caso: parâmetro com lista de opções)
- 3.1 Cabeçalho contendo denominação do parâmetro e símbolo de erro (se houver um erro ativo)
- 3.2 Lista de opções; 🗹 identificação do valor de parâmetro atual.
- 4 Matriz de entrada para números
- 5 Matriz de entrada para caracteres alfanuméricos e especiais

### 7.1.2 Elementos de operação

### Funções

- Display dos valores medidos, erros e mensagens informativas
- iluminação de fundo, que muda de verde para vermelha no caso de erro
- O equipamento pode ser removido para facilitar a operação

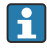

Os displays do equipamento estão disponíveis com a opção adicional da tecnologia sem fio ${\rm Bluetooth}^{\circledast}.$ 

A iluminação de fundo é ligada ou desligada dependendo da fonte de alimentação e do consumo de corrente.

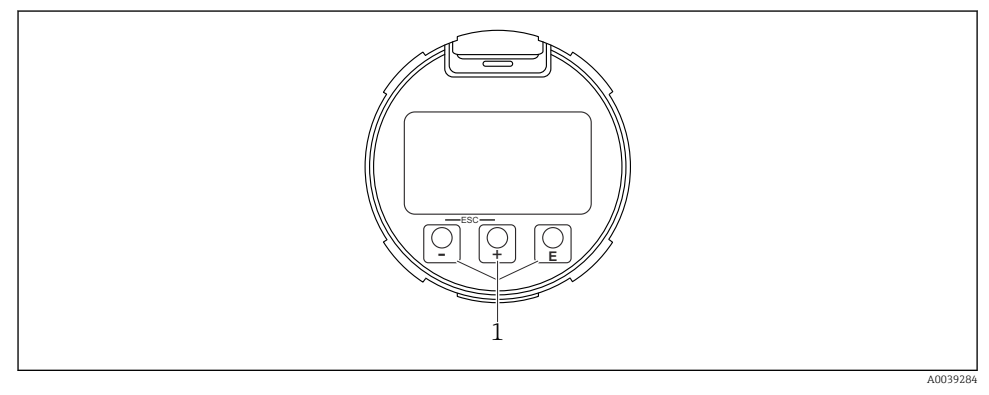

### 🗷 8 Módulo do display

1 Teclas de operação

### Atribuição de teclas

- Tecla 🛨
  - Navega para baixo em uma lista de opções
  - Edita os valores numéricos ou caracteres dentro de uma função
- Tecla 🗆
  - Navega para cima em uma lista de opções
  - Edita os valores numéricos ou caracteres dentro de uma função
- Tecla E
  - No display do valor medido: Pressione a tecla rapidamente para abrir o menu de operação.
  - Pressionar a tecla por 2 s abre o menu de contexto.
  - No menu, submenu: Pressionar a tecla rapidamente:
  - Abre o menu, submenu ou o parâmetro selecionado.
  - Pressionar a tecla por 2 s em um parâmetro:
  - Se houver, abre o texto de ajuda para a função do parâmetro.
  - *Em um texto ou editor numérico:* Pressionar a tecla rapidamente:
  - Abre o grupo selecionado.
  - Executa a ação selecionada.
  - Executa a ação selecionada.

- 🛨 tecla e 🖃 tecla (Função ESC pressione as teclas simultaneamente)
  - No menu, submenu: Pressionar a tecla rapidamente:
  - Sai do nível de menu atual e vai para o próximo nível mais alto.
  - Se o texto de ajuda estiver aberto, fecha o texto de ajuda do parâmetro.
  - Pressionar a tecla por 2 s retorna ao display do valor medido ("posição inicial").
  - *Em um texto ou editor numérico:* Fecha o texto ou editor numérico sem aplicar as alterações.
- 🖃 tecla e 🗉 tecla (Pressione as teclas simultaneamente) Reduz o contraste (ajuste mais brilhante).
- 🗄 tecla e 🗉 tecla (Pressione e mantenha pressionadas as teclas simultaneamente) Aumenta o contraste (ajuste mais escuro).

# 7.2 Acesso ao menu de operação através do display local

| Parâmetro/submenu                  | Significado                                                                                                    | Descrição |
|------------------------------------|----------------------------------------------------------------------------------------------------|-----------|
| Language <sup>1)</sup>             | Define o idioma de operação do display<br>local                                                                                                    |           |
| Configuração                       | Uma vez que os valores tenham sido<br>definidos para os parâmetros de<br>configuração, a medição deve geralmente<br>estar completamente configurada.                                                                                           |           |
| Configuração→Mapeamento            | Mapeamento dos ecos de interferência                                                                                                    |           |
| Configuração→Configuração avançada | Contém parâmetros e submenus<br>adicionais                                                                                                    | BA01008F  |
|                                    | <ul> <li>Para mais customizações de<br/>configuração da medição (adaptação<br/>para condições especiais de medição)</li> <li>Para conversão do valor medido<br/>(escala, linearização).</li> <li>Para dimensionar o sinal de saída.</li> </ul> |           |
| Diagnóstico                        | Contém os parâmetros mais importantes<br>para diagnosticar as condições do<br>equipamento                                                                                                    | -         |
| Especialista <sup>2)</sup>         | Contém todos os parâmetros do<br>equipamento (incluindo aqueles já<br>contidos em um dos outros menus). Este<br>menu é organizado de acordo com os<br>blocos de funções do equipamento.                                                        | GP01001F  |

- Se estiver operando através das ferramentas de operação (por ex. FieldCare), o parâmetro Language está localizado em "Configuração→Configuração avançada→Exibir"
- Quando você acessa o menu "Especialista", um código de acesso é sempre solicitado. Se um código de acesso específico do cliente não foi definido, é preciso inserir "0000".

### 7.2.1 Abertura do menu de contexto

Usando o menu de contexto, o usuário pode acessar os seguintes menus rápida e diretamente a partir do display operacional:

- Configurações
- Conf. backup disp.
- Curva-envelope
- Bloqueio do teclado ligado

# Acessar e fechar o menu de contexto

O usuário está no display operacional.

- 1. Pressione E por 2 s.
  - └ O menu de contexto abre.

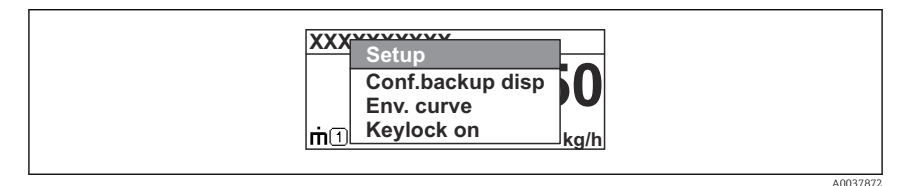

- 2. Pressione  $\Box$  +  $\pm$  simultaneamente.
  - └ O menu de contexto é fechado e o display operacional aparece.

## Acessando o menu por meio do menu de contexto

- 1. Abra o menu de contexto.
- 2. Pressione 🛨 para navegar até o menu desejado.
- 3. Pressione 🗉 para confirmar a seleção.
  - └ O menu selecionado abre.

# 8 Comissionamento

# 8.1 Ligar o equipamento

▶ Ligue a tensão principal (caixa de fusíveis).

O equipamento é ligado.

# 8.1.1 Desabilitação da proteção contra gravação

Se o equipamento for protegido contra gravação, a proteção contra gravação deve primeiro ser desabilitada.

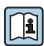

Consulte as Instruções de operação do equipamento para isso: BA01008F (FMP55, PROFIBUS PA)

# 8.2 Configuração do idioma de operação

Ajuste de fábrica: Inglês ou o idioma local solicitado

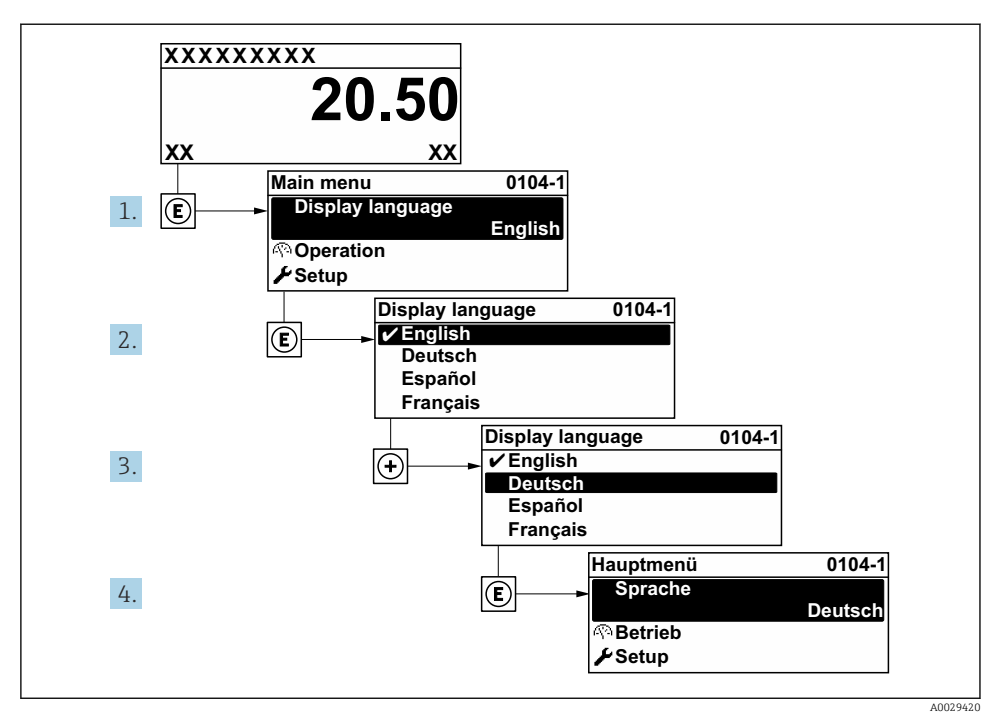

🖻 9 Considerando-se o exemplo do display local

# 8.3 Configuração do equipamento

## 8.3.1 Configuração da medição da interface

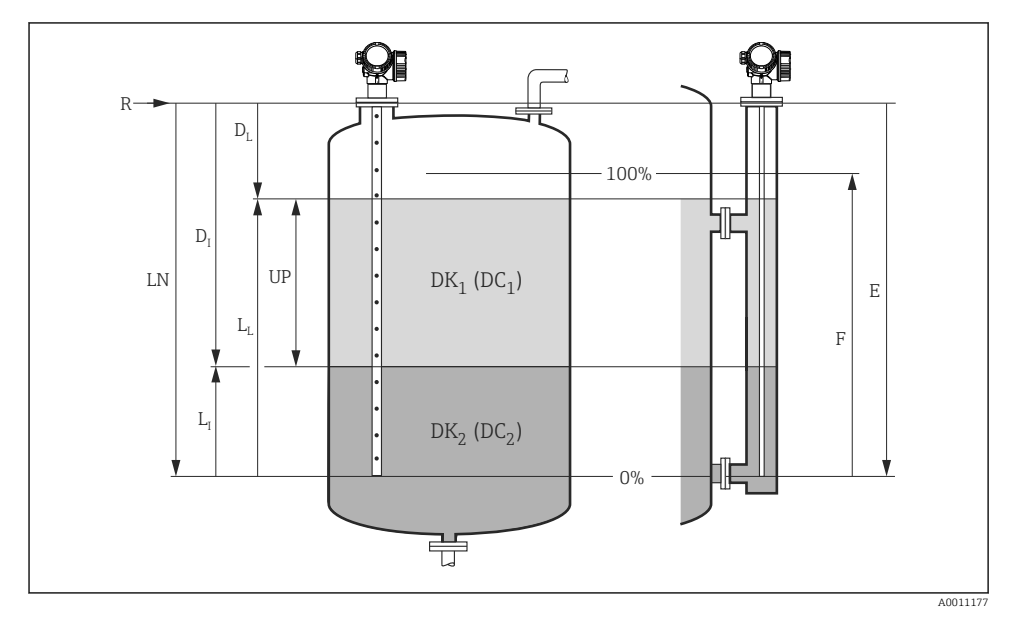

I0 Parâmetros de configuração para medição de interface

- R = Ponto de referência da medição
- E = Calibração vazia (= ponto zero)
- F = Calibração cheia (= span)
- LN = Comprimento da sonda
- L<sub>I</sub> = Interface D<sub>L</sub> = Distância
- $L_L = Nivel$

UP = Espessura medida camada superior

## 1. Configuração → Descrição etiqueta

└ Insira a tag do equipamento.

### 2. Configuração→ Endereço do equipamento

D<sub>I</sub> = Distância da interface (distância da flange ao DK<sub>2</sub>)

- 3. Configuração  $\rightarrow$  Modo de operação
  - └ Selecione opção Interface com capacitância.

### 4. Configuração → Unidade de distância

└ Selecione a unidade de comprimento.

### 5. Configuração $\rightarrow$ Tipo de tanque

└ Selecione o tipo de tanque.

- 6. Configuração → Diâmetro do tubo(somente para "Tipo de tanque" = "Bypass / tubo")
  - 🕒 Especifique o diâmetro do tubo de calma ou do bypass.
- 7. Configuração  $\rightarrow$  Valor DC
  - 🕒 Especifique a constante dielétrica do meio superior
- 8. Configuração → Calibração vazia
  - 🕒 Especifique a distância vazia E (distância do ponto de referência R à marca 0%).
- 9. Configuração → Calibração cheia
  - 🕒 Especifique a distância completa F (distância da marca 0% à marca 100% ).
- 10. Configuração  $\rightarrow$  Nível
  - ← Exibe o nível L medido  $_{L}$ .
- 11. Configuração → Interface
  - $\vdash$  Exibe a altura da interface L<sub>I</sub>.
- 12. Configuração → Distância
  - └ Exibe a distância D<sub>L</sub> entre o ponto de referência R e o nível L<sub>L</sub>.
- 13. Configuração → Distância da interface
  - 🛏 Exibe a distância D<sub>I</sub> entre o ponto de referência R e a interface L<sub>I</sub>.
- 14. Configuração  $\rightarrow$  Qualidade do sinal
  - 🛏 Exibe a qualidade de sinal do eco de nível analisado.
- 15. Configuração → Mapeamento → Confirmar distância
  - Certifique-se de que o tanque esteja totalmente vazio. Depois selecione opção Tanque vazio.

### AVISO

#### Medição incorreta devido a uma constante dielétrica incorreta do meio inferior

Se, para Modo de operação = Interface com capacitância, o meio inferior não for água, a constante dielétrica (valor DC) do meio deve ser especificada: Configuração → Configuração avançada → Interface → Valor médio DC inferior

## AVISO

#### Medição incorreta devido a uma capacitância vazia incorreta

No caso de sondas de haste e de cordão no bypass e seModo de operação = Interface com capacitância, somente é possível obter uma medição correta depois de encerrada a capacitância vazia. Para isso, selecioneConfirmar distância =Tanque vazio depois de instalar a sonda quando o tanque está completamente vazio (Etapa 13 na tabela acima).

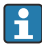

A capacitância vazia é sempre calibrada na saída da fábrica no caso de sondas coaxiais.

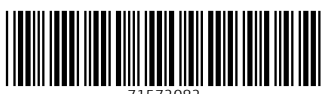

71572082

# www.addresses.endress.com

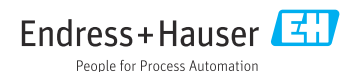